#### Zoom参加手順 <sup>ぶんかサイエンスカフェ</sup> V1.0 2020

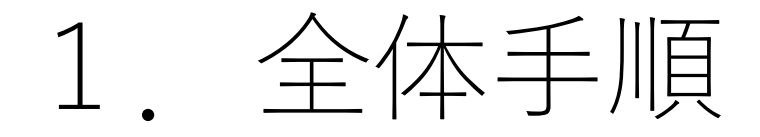

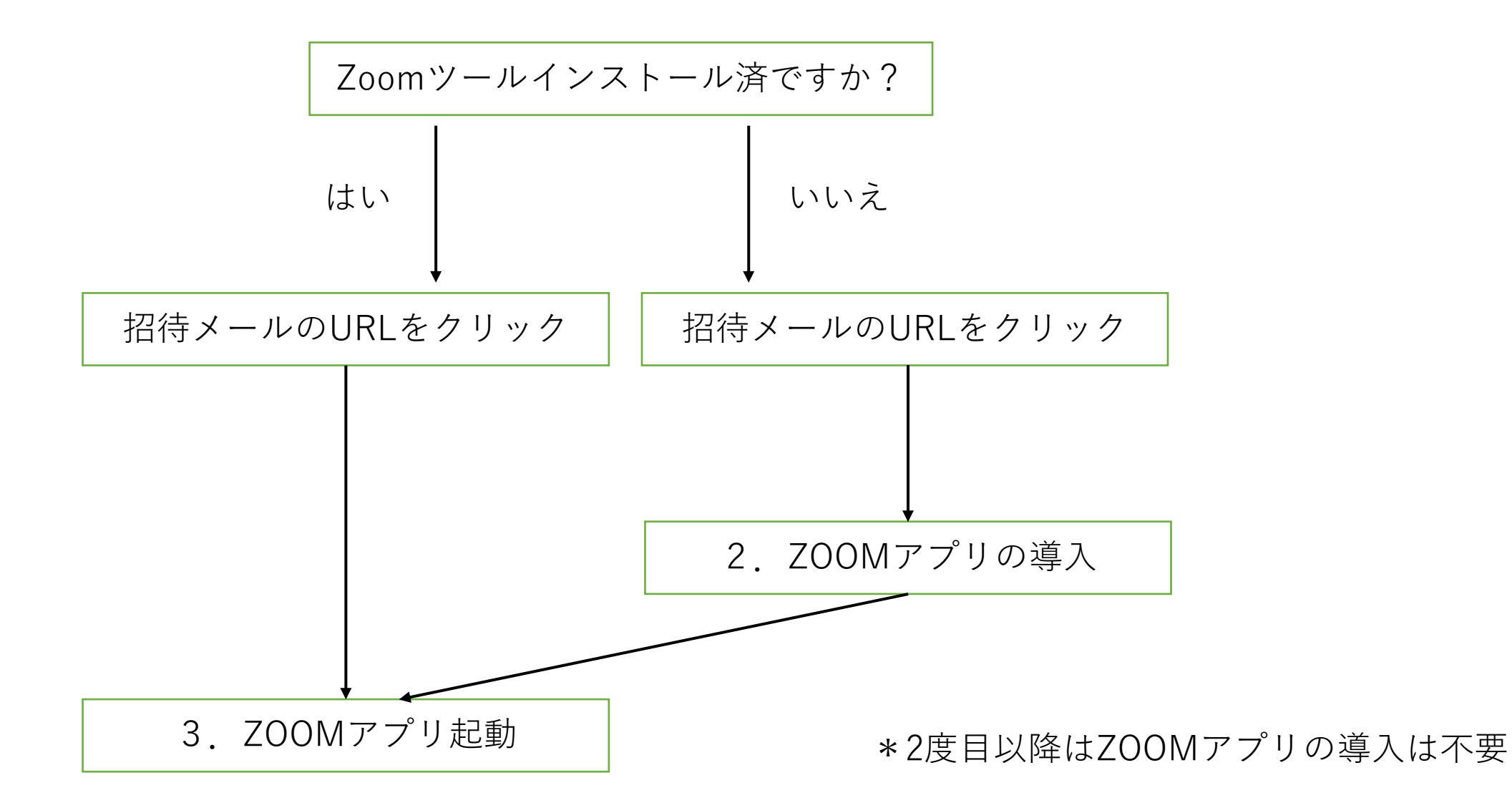

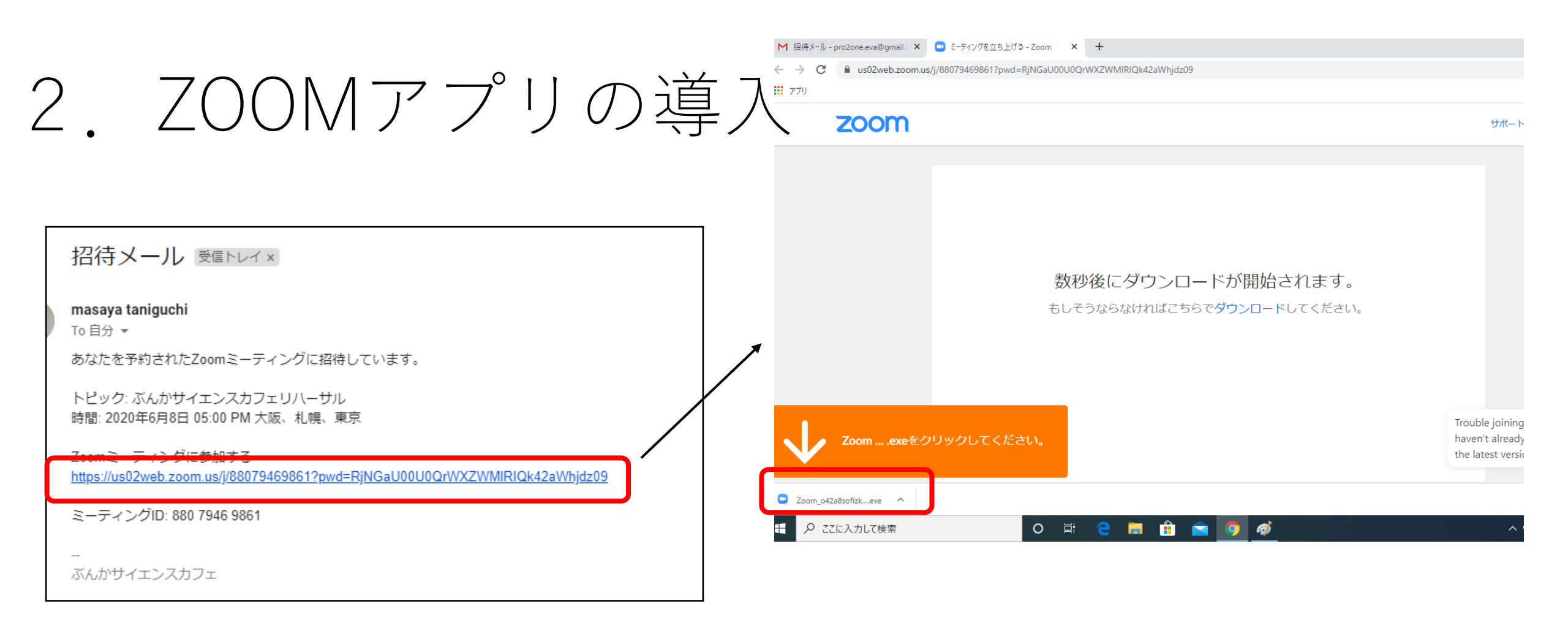

メールにあるミーティングのURLをクリックする ①アプリを入れていない初回ならば右図のように表示される。 ②オレンジのZoom…exeをクリックしてくださいを左クリックする

## 3. ZOOMアプリ起動

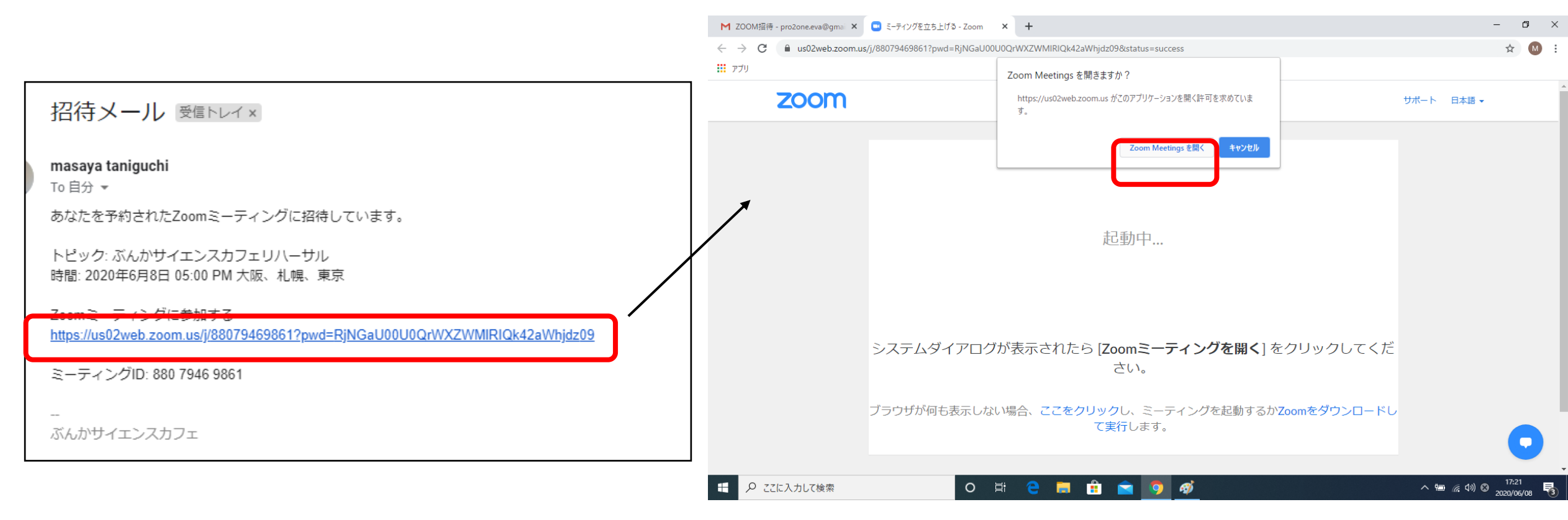

メールにあるミーティングのURLをクリックする ZOOMMeetingを開くを押す

#### (続き)ミーティング開始待ち画面 3 M 招待メール - pro2one.eva@gmail.c × 💽 ミーティングを立ち上げる - Zoom × 🕂 - 0

 $\leftarrow \rightarrow \mathbf{C}$ us02web.zoom.us/j/88079469861?pwd=RjNGaU00U0QrWXZWMIRIQk42aWhjdz09 ☆

アプリ

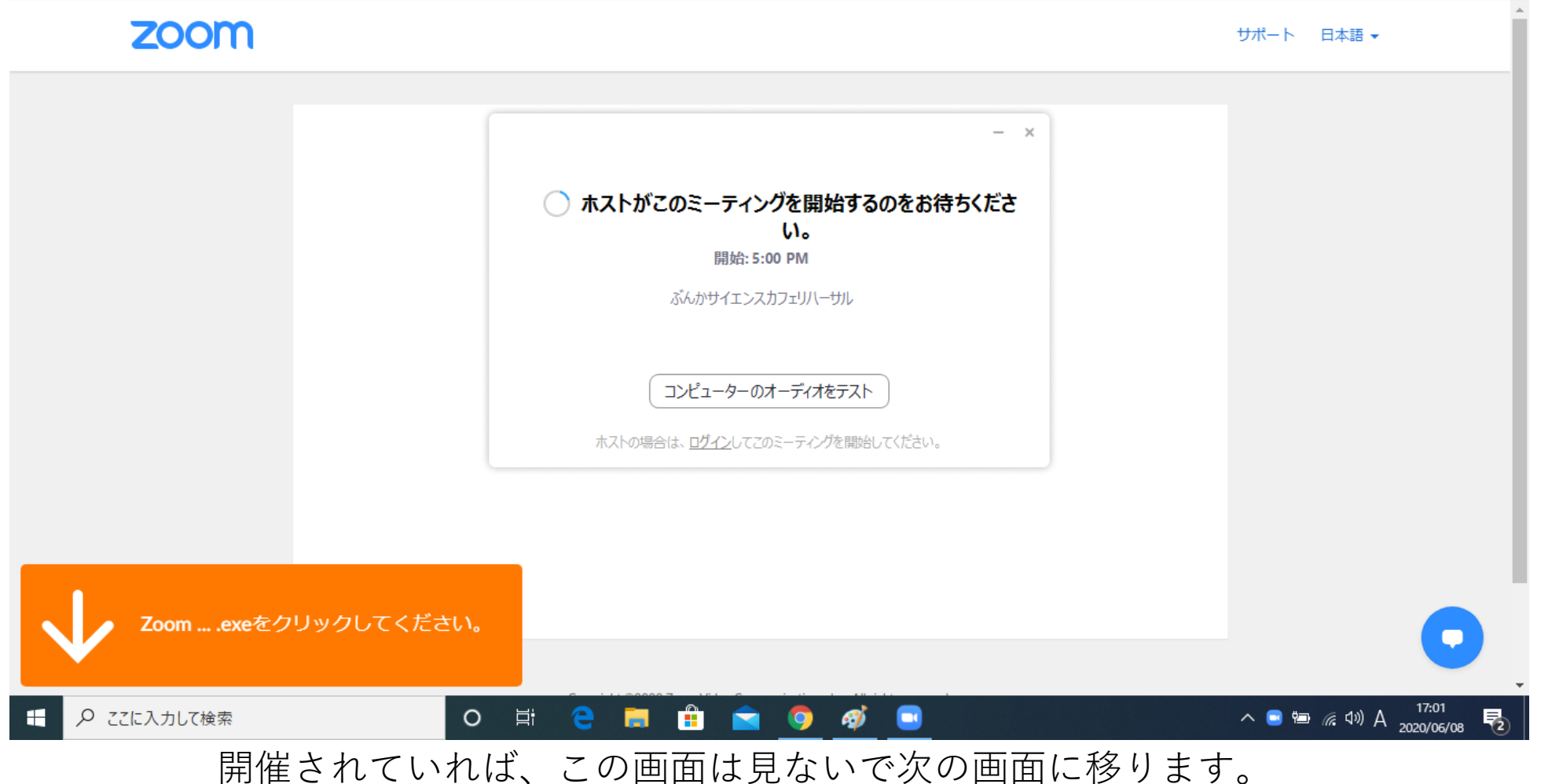

## 3. 参加者の名前をいれます。

| M 招待メール - pro2one.eva@gmail. × 🛄 ミーティングを立ち上げる - Zoom × 🕂                   | - | ٥ | $\times$ |
|----------------------------------------------------------------------------|---|---|----------|
| ← → C ▲ us02web.zoom.us/j/88079469861?pwd=RjNGaU00U0QrWXZWMIRIQk42aWhjdz09 |   | M | :        |
| ווליק יילוו                                                                |   |   |          |

| ZOOM              |                                                                                                    | サポート 日本語 ▼                      |
|-------------------|----------------------------------------------------------------------------------------------------|---------------------------------|
|                   | <ul> <li>Zoom</li> <li>名前を入力してください</li> <li>名前<br/>山田太郎</li> <li>「将来のミーティングのためにこの名前を記憶する</li> <li>ミーティングに参加<br/>キャンセル</li> </ul> |                                 |
| Zoomexeをクリックしてくだる | <u>خ</u> ان.                                                                                                    |                                 |
|                   | o 🛱 🤮 🧮 🏦 🚖 🌻 🛷 🖃                                                                                                    | へ 幅 🦟 🕬 あ 17:03<br>2020/06/08 🖏 |

#### 必ず参加希望した方の名前を入れてください。 ZOOMテロ対策のため、名簿と一致しない方は参加を許可いたしません。

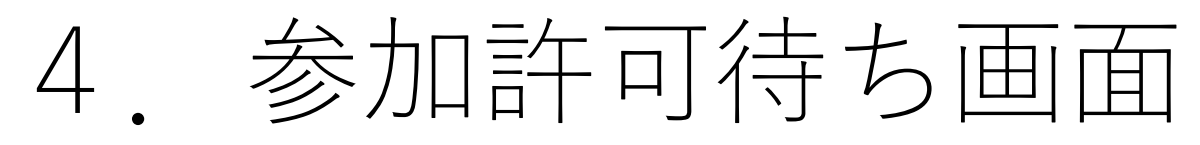

| C Zoom ミーティング                     | – – ×         |
|-----------------------------------|---------------|
|                                   |               |
|                                   |               |
|                                   |               |
|                                   |               |
|                                   |               |
|                                   |               |
|                                   |               |
| ミーティングのホストは間もなくミーティングへの参加を許可します、も | うしばらくお待ちください。 |
|                                   |               |
|                                   |               |
|                                   |               |
| ぶんかサイエンスカフェリハーサル                  |               |
| 2020/06/08                        |               |
| 2020/08/08                        |               |
|                                   |               |
|                                   |               |
|                                   |               |
|                                   |               |
|                                   |               |
|                                   |               |
|                                   |               |
| 12-7-0/-71/2721                   |               |
|                                   |               |

ホストが、名前を確認して許可されるまでこの画面でお待ちください。

## 5. オーディオ設定

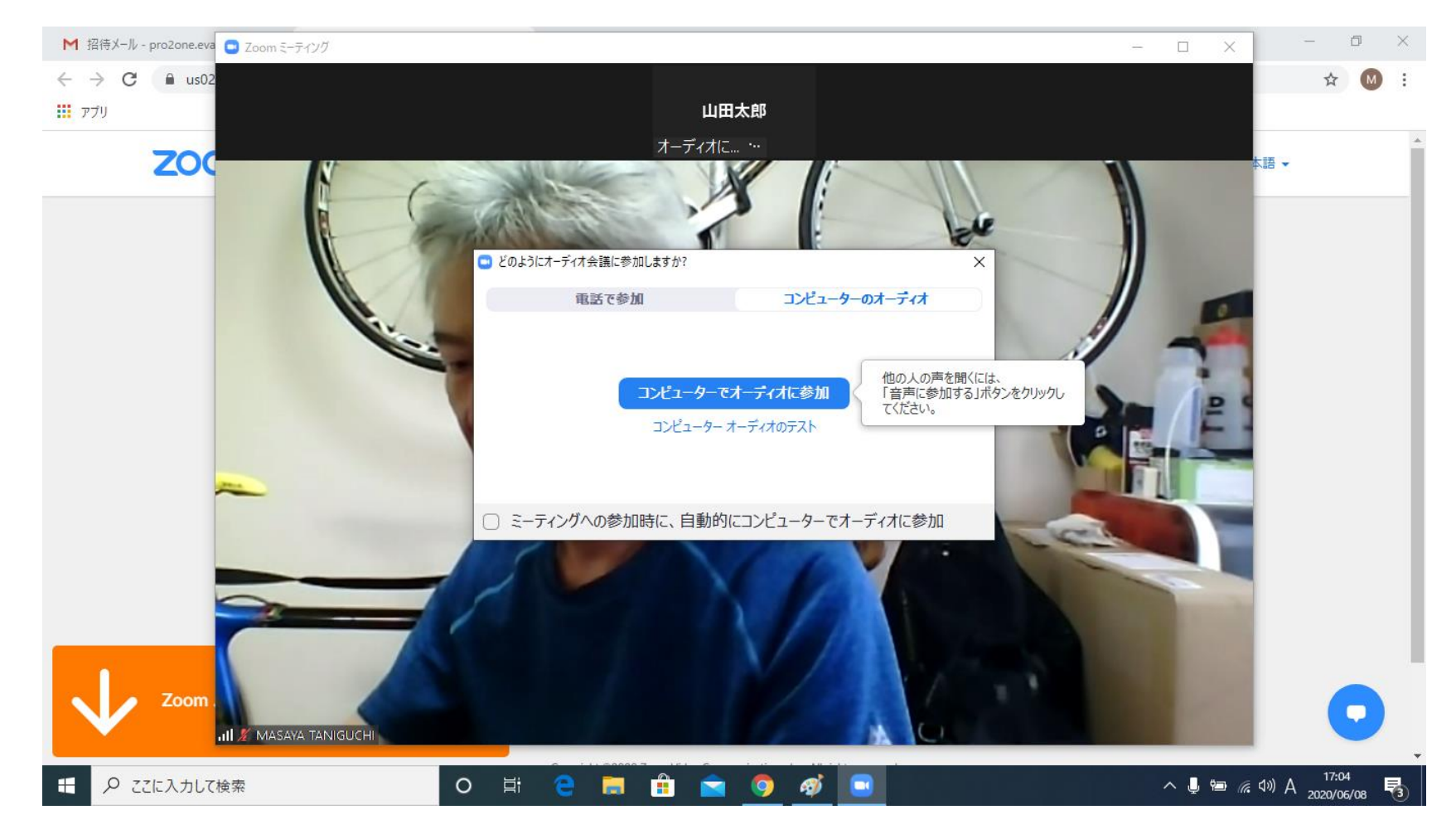

コンピュータオーディオに参加ボタンを押します。

# 5(参考)常にオーディオに参加する場合は赤丸をチェックすること

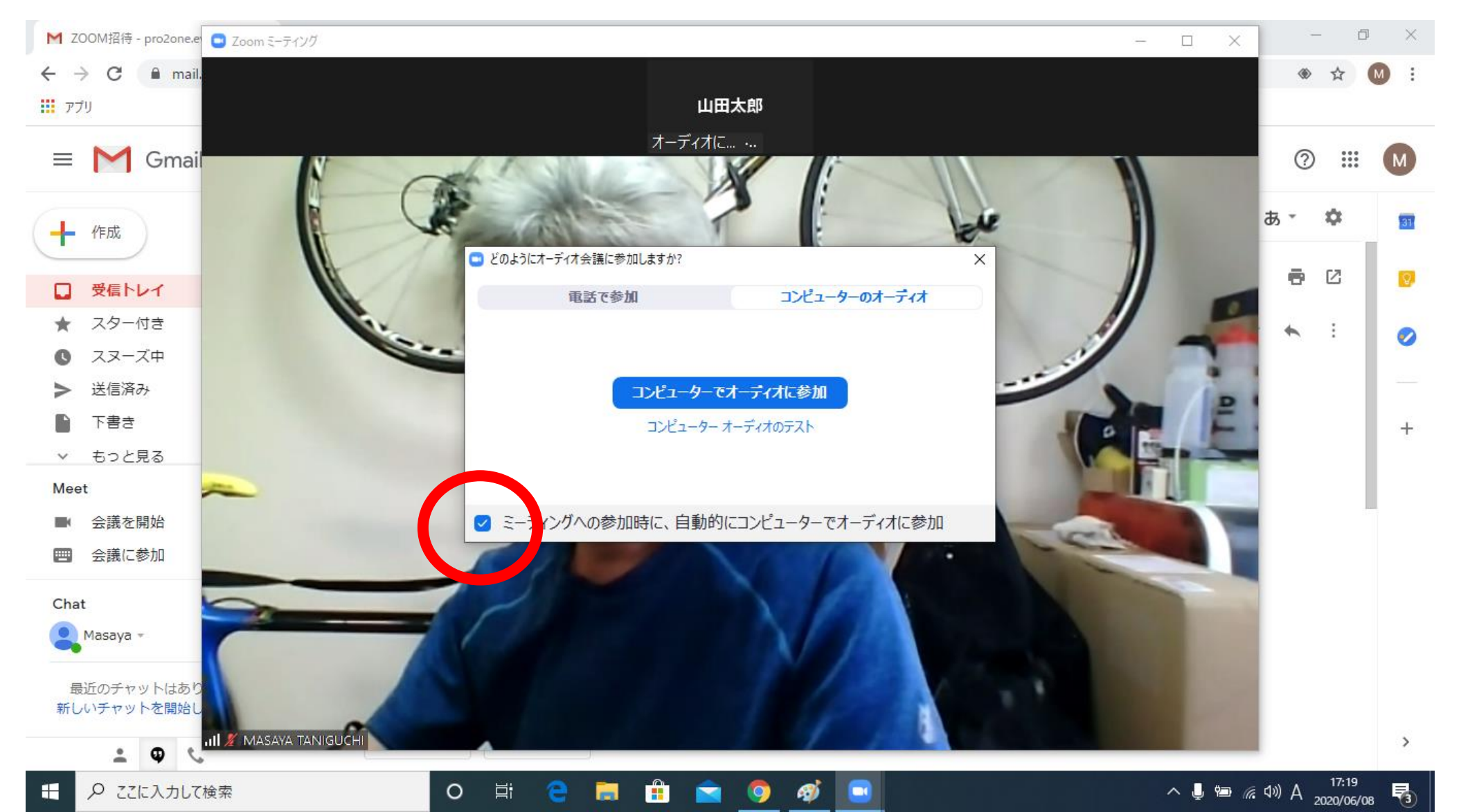

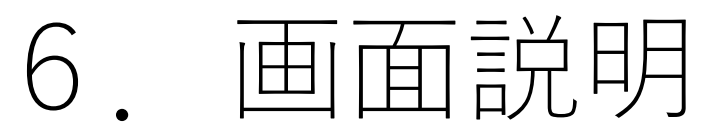

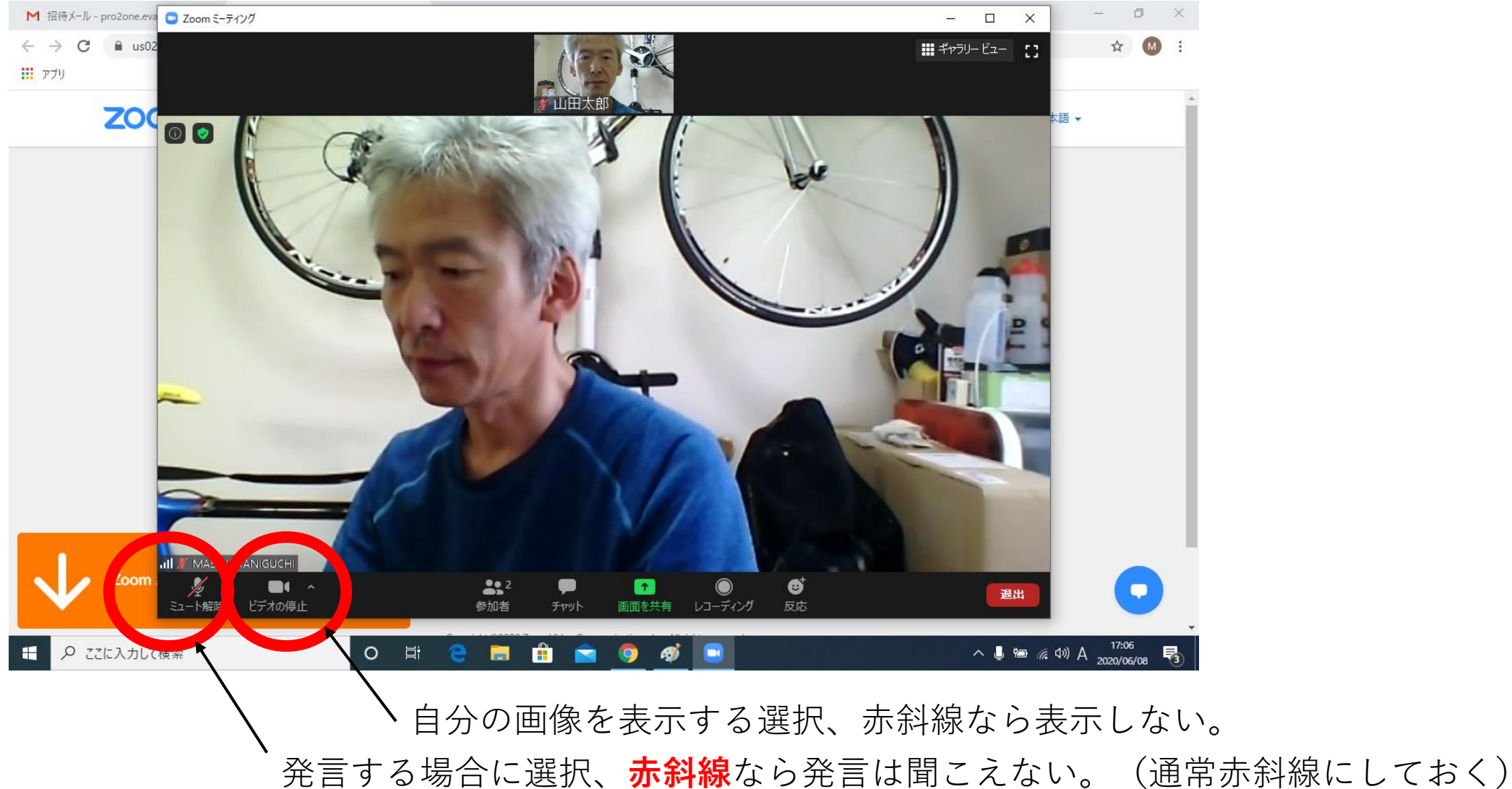

## 7. ギャラリービュー(全員映す場合)

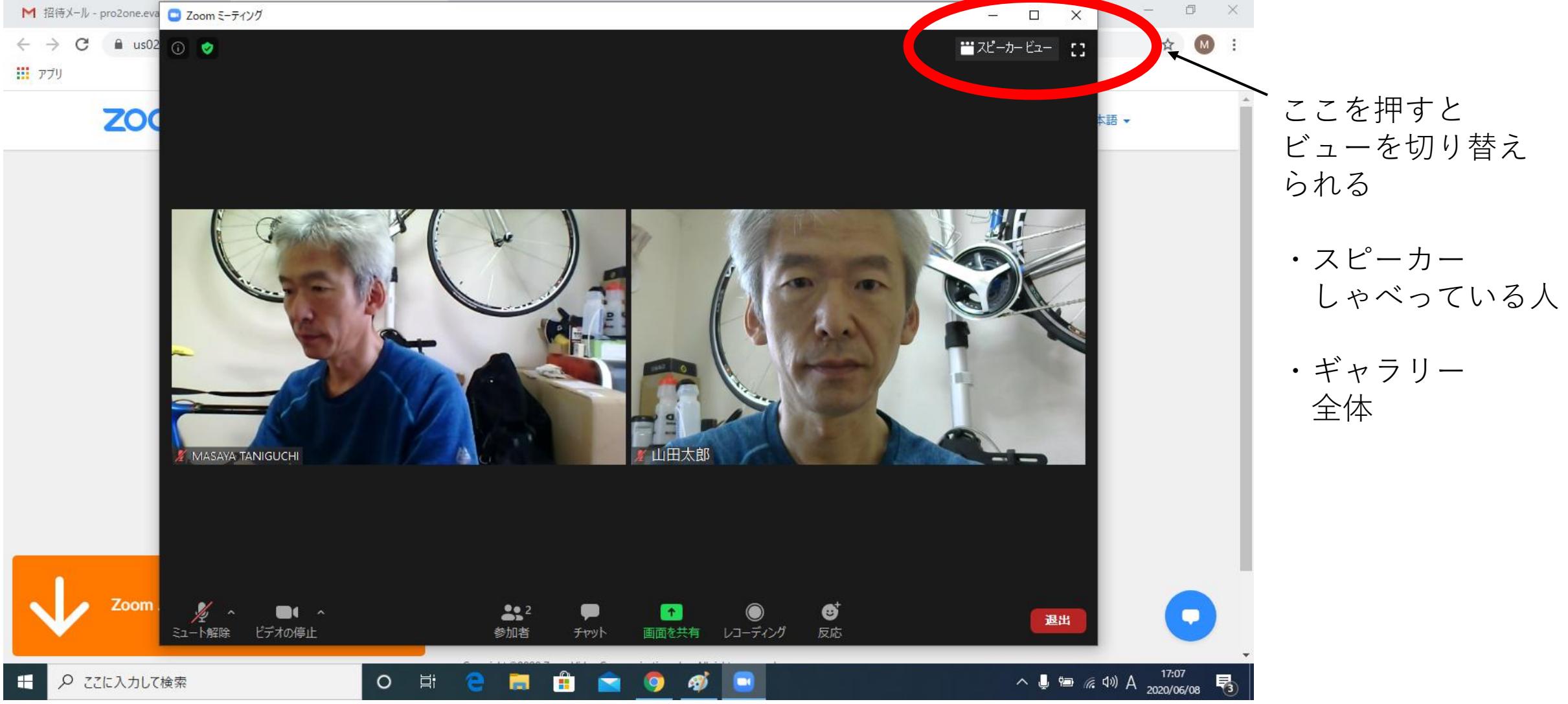

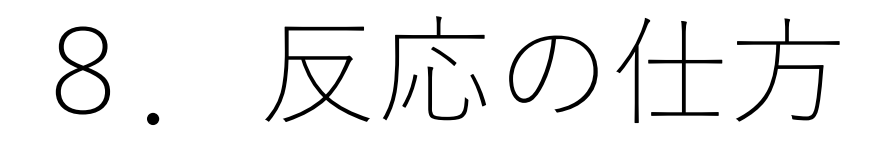

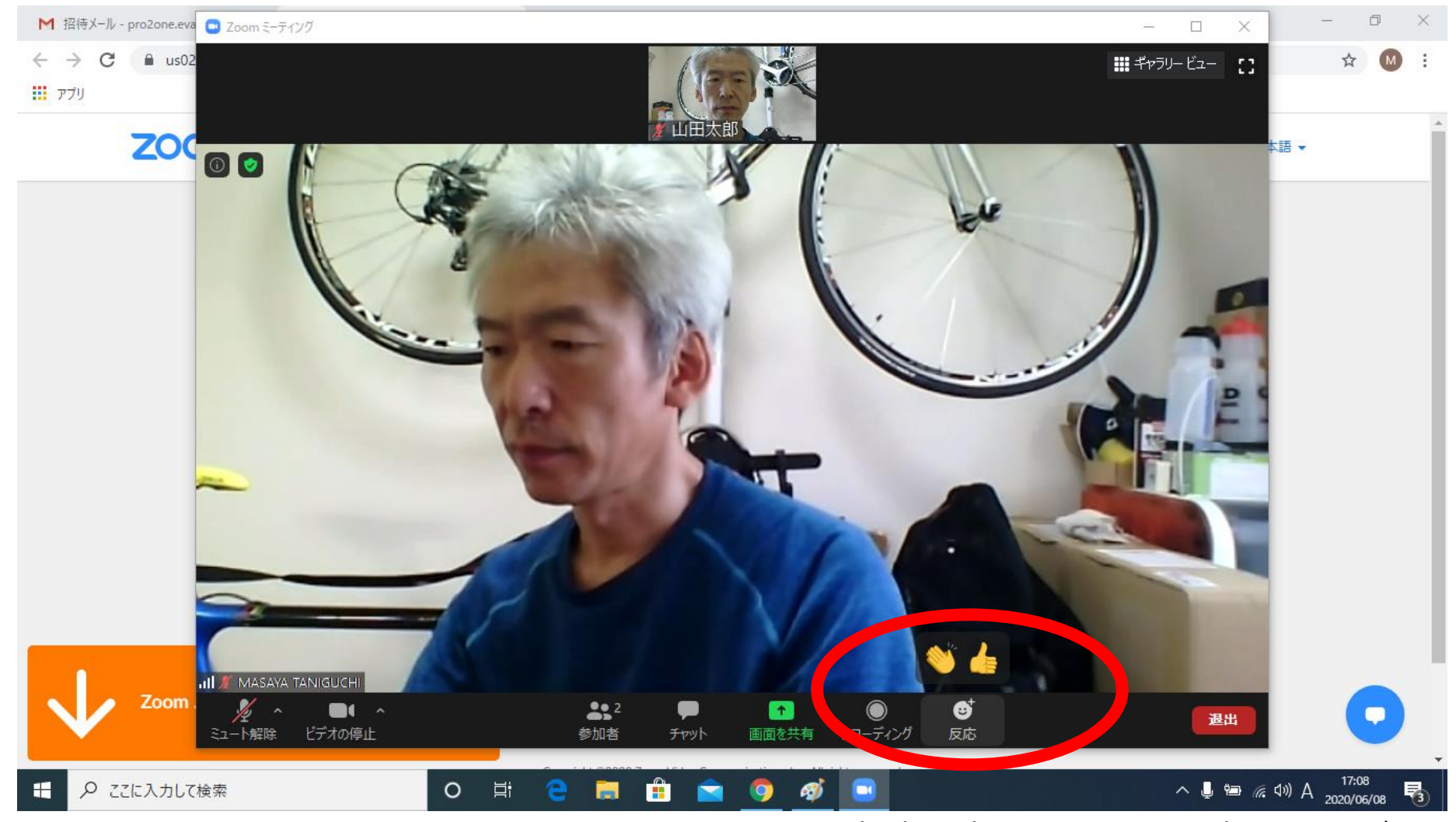

一定時間表示されるので相手の反応を確認できる。

## 9. 自分で会議を抜ける場合

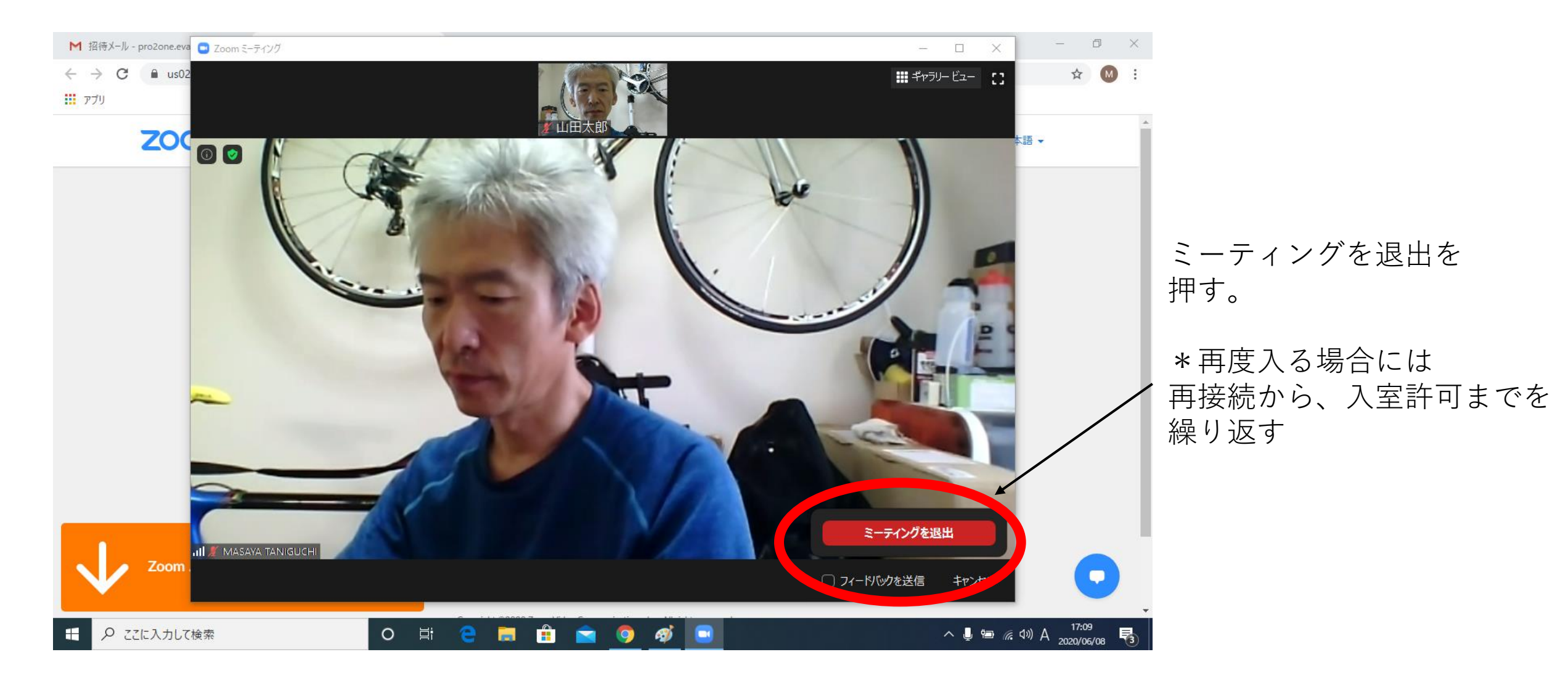

#### 10.Zoom画面の縮小

ブラウザの操作時にZoom画面が見えていると邪魔なので一時的に縮小します。

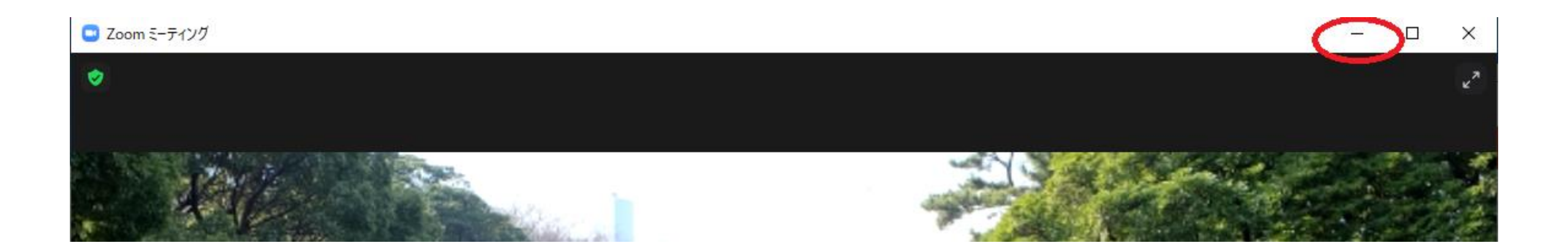

#### 11.Zoomの拡大

#### ブラウザ操作を一旦終了してZoom画面に戻る時操作します。

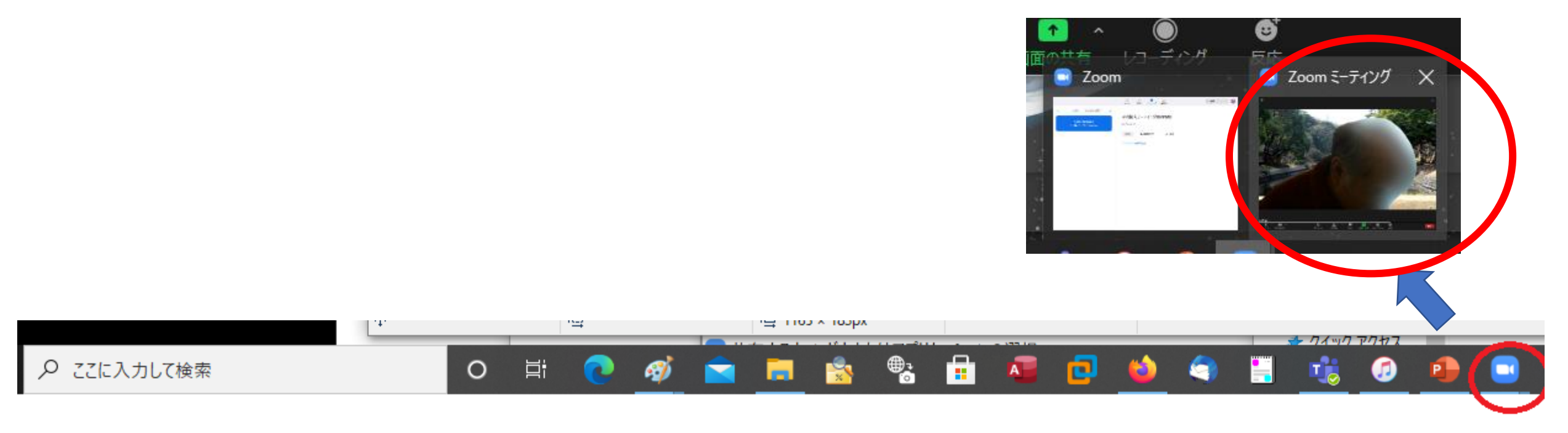

Zoomのアイコンを クリックします

## 12. 画面共有開始

#### Jimdoの操作が上手くいかない時など講師に自分の画面を見てもらいます。 (他の人にも見られます。)

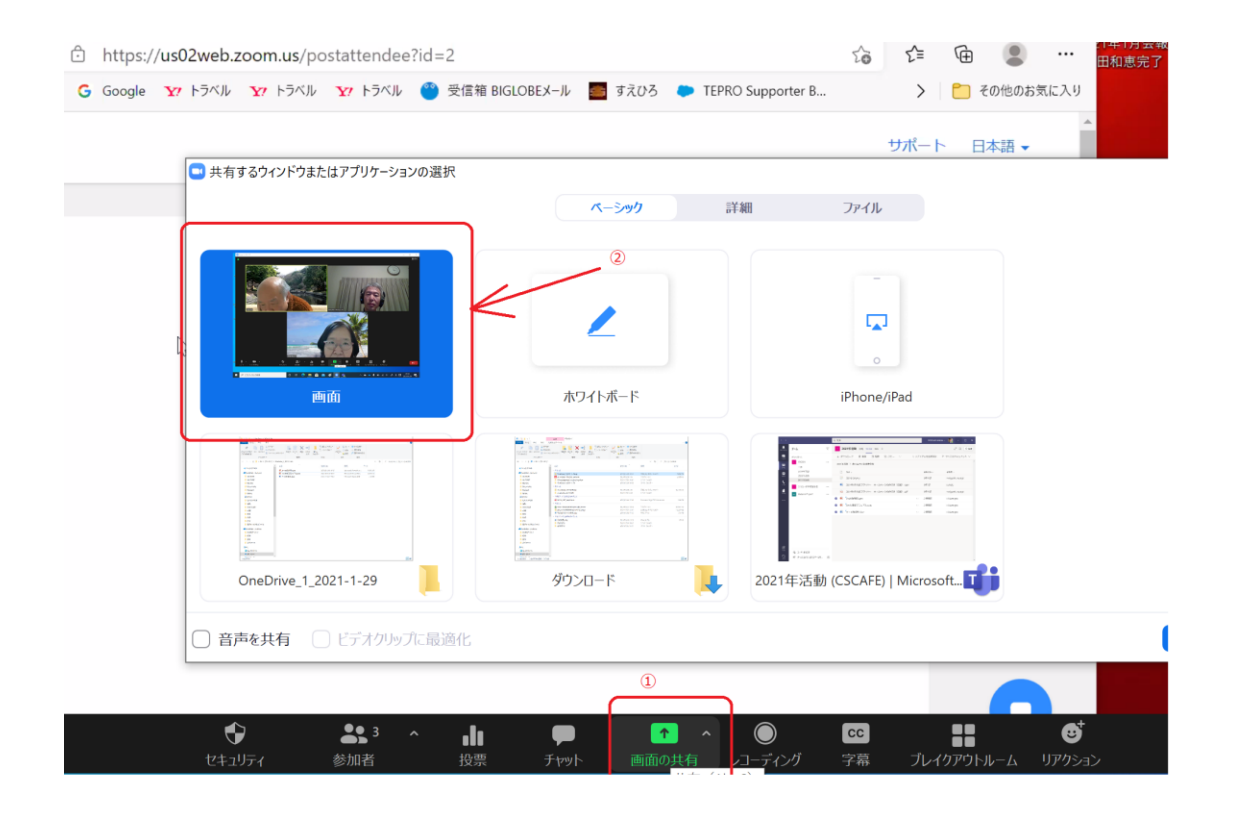

## 13. 画面共有停止

#### 画面の共有を解除して講師に画面を戻します。

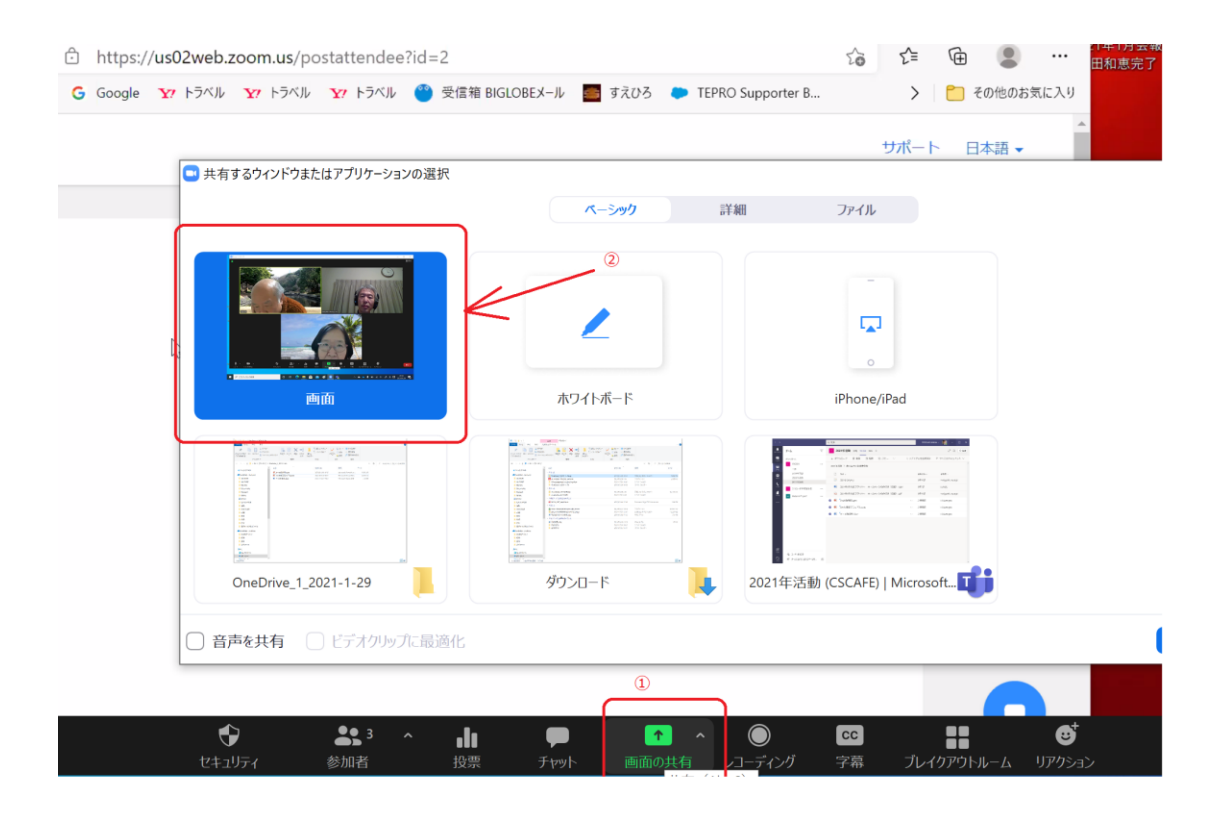

#### 14.音量調整

#### Zoomの音量を調整します。

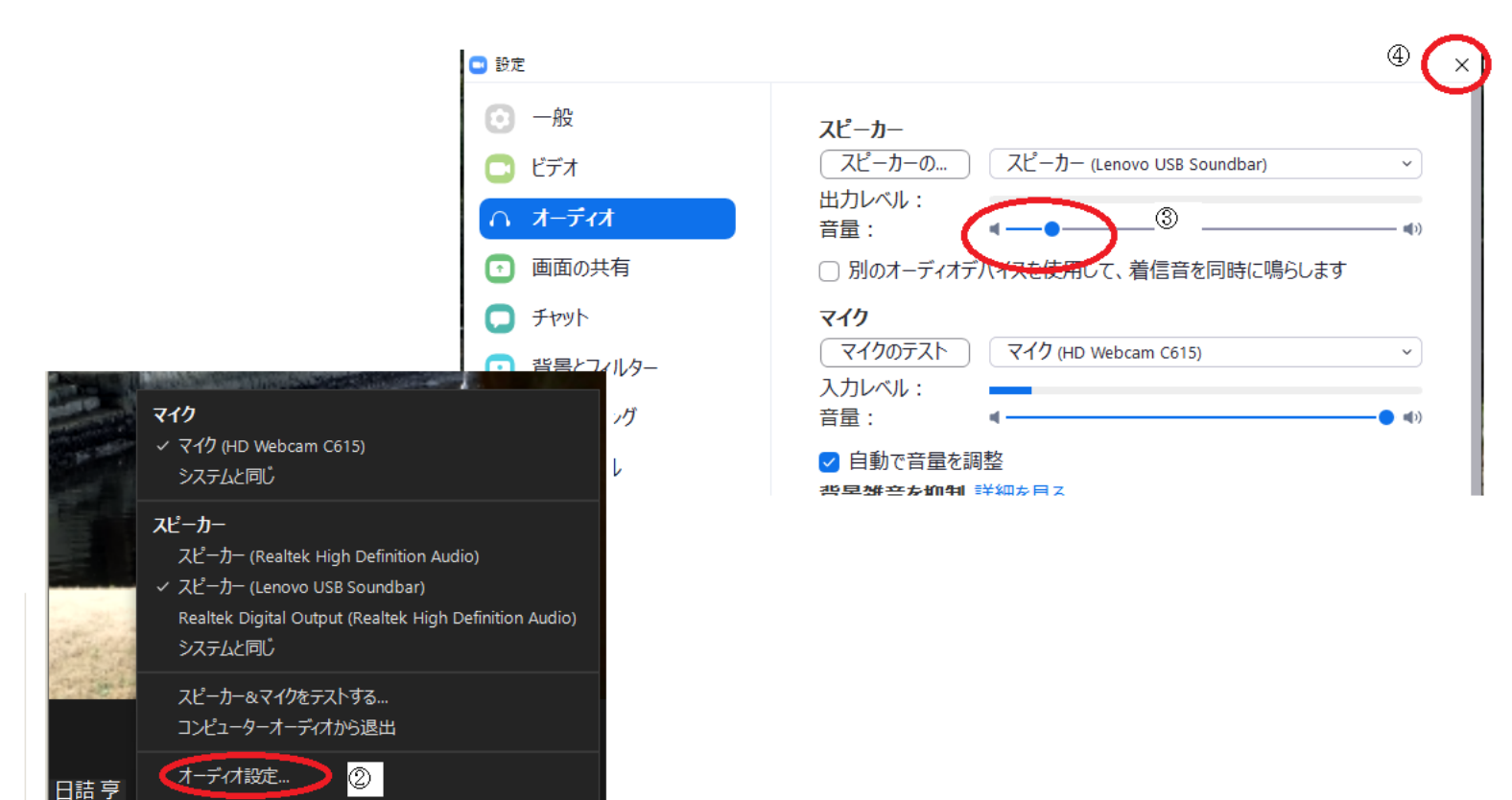

Ð